# 茨城県建設工事等電子入札システム

入札情報サービス 操作マニュアル - 受注者編 -

平成18年7月 茨城県建設 CALS/EC 共同利用センター

# 目次

| 1 | 1 | 画<br>. | 面遷<br>1 | <sup>置移</sup><br>画面構成と機能 ・・・・・・・・・・・・・・・・・・・・・・・・・・・・・・・・・ 1-1 |
|---|---|--------|---------|----------------------------------------------------------------|
| 2 |   | 操      | 作手      | 戶順                                                             |
|   | 2 | •      | 1       | 競争参加資格者情報の閲覧 ・・・・・・・・・・・・・・・・・・・・・・・・ 2-1                      |
|   | 2 |        | 2       | 発注情報の閲覧 ・・・・・・・・・・・・・・・・・・・・・・・・・・・・・ 2-4                      |
|   | 2 |        | 3       | 指名入札案件情報の閲覧 ・・・・・・・・・・・・・・・・・・・・・・・ 2-7                        |
|   | 2 |        | 4       | 入札・契約情報の閲覧 ・・・・・・・・・・・・・・・・・・・・・・・・ 2-10                       |
|   | 2 |        | 5       | お知らせの閲覧 ・・・・・・・・・・・・・・・・・・・・・・・・・・ 2-13                        |
|   | 2 | •      | 6       | システムの終了 ・・・・・・・・・・・・・・・・・・・・・・・・・・ 2-15                        |

# 1.1 画面構成と機能

本システムの機能は以下のとおりです。

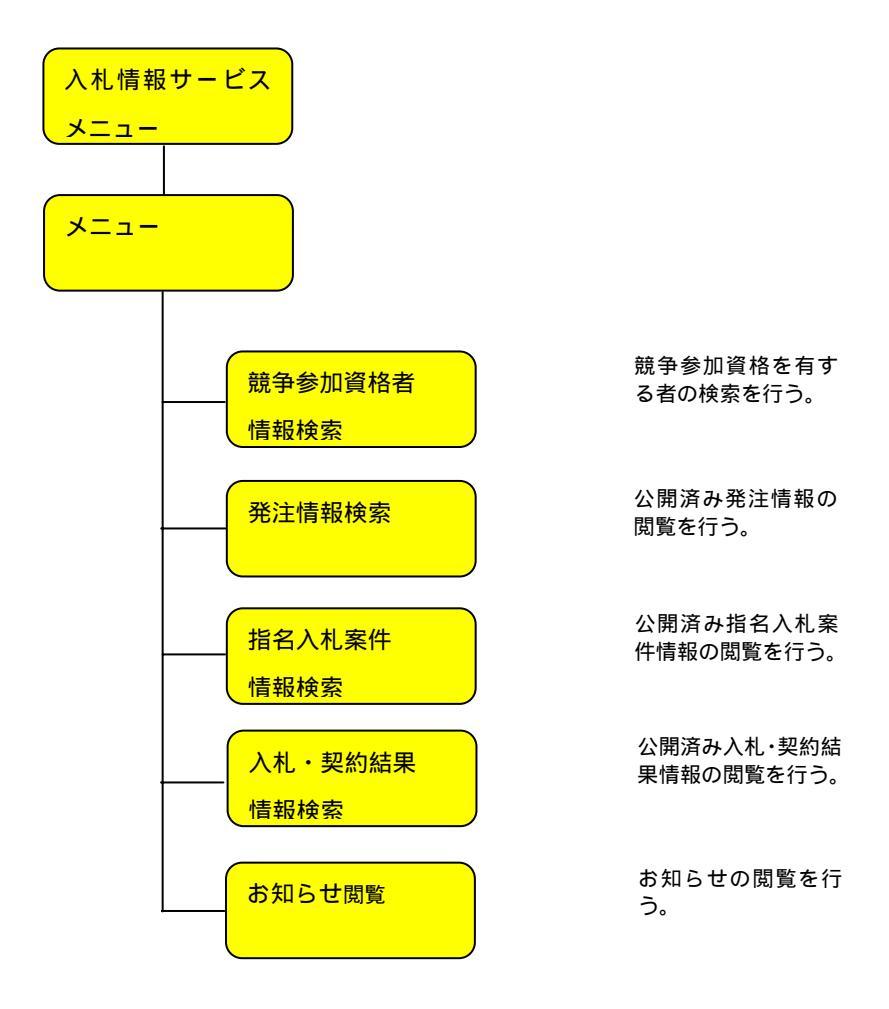

### 2.1 競争参加資格者情報の閲覧

(1)ご覧になりたい調達機関を選択した後、「工事」または「コンサル」をクリックしてください。

| 3ALUR289376 - Warnet Edited               | _101.xl |
|-------------------------------------------|---------|
| 入礼情報サービス                                  | -       |
| ・ご知らなりたい(病金細胞を発生し、入気が弱きを除する原料に以下さい、       |         |
| 調査編集名<br>第末名。<br>第末名。<br>第末人名·王<br>第二人名·王 |         |
|                                           |         |
|                                           |         |
|                                           |         |
|                                           |         |
|                                           |         |
|                                           |         |

(2)入札情報の閲覧画面より、「競争参加資格者情報の検索」をクリックしてください。

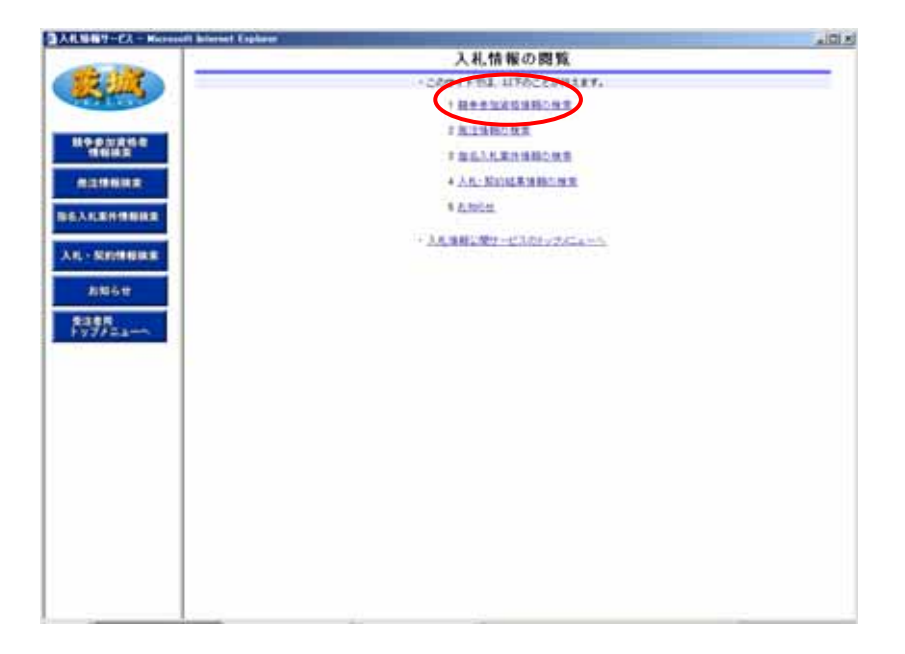

(3) 競争参加資格者情報検索画面より、検索条件を入力して「検索」ボタンをクリックしてください。なお、検索条件を入力せずに「検索」ボタンをクリックした場合は、確認ダイアログが表示されますので、「OK」ボタンをクリックしてください。

| 3 3       | 競争参加資格者情報検索    | ~                         |
|-----------|----------------|---------------------------|
|           |                | 横南 2.93                   |
| 24009     | 118            | Contraction of the second |
| 0.04 M S1 | ★ 単社業者 C 信用.N  |                           |
| 344       |                | 785                       |
| 16.2      | 1.24           | 12                        |
| 2.8       | 18-81.Ass      | 1                         |
| Ref15an   | <b>株式150 m</b> |                           |
| Ainb      | 10 10 10 10 10 |                           |
|           |                |                           |
|           |                |                           |
|           |                |                           |
|           |                |                           |
|           |                |                           |
|           |                |                           |
|           |                |                           |
|           |                |                           |

(4) ご覧になりたい業者名をクリックしてください。

| -         | 1                  |           |                       | 競争参加     | 責格者情報検索                   |                                                                                                    |
|-----------|--------------------|-----------|-----------------------|----------|---------------------------|----------------------------------------------------------------------------------------------------|
| 12-102    | 000                | 100.0     |                       |          |                           | 検索 クリア                                                                                                    |
| CEAL VEL  | 2400.0             | 1.0       |                       |          |                           |                                                                                                    |
|           | 254251             | 15 1      | 15#8 C 6              | W.W      |                           |                                                                                                    |
| 10000000  | 246                |           |                       |          | 191                       |                                                                                                    |
| THE R. P. | *282.              |           |                       |          |                           | tat                                                                                                    |
| REMINE    | 28                 | 19.0      | Ubi:                  | -        |                           | 1000                                                                                                    |
|           | 8/158              | 14.2      | (dato <u>m</u>        | 1000     |                           |                                                                                                    |
| ALENTING  | 8-1-11 B           | 10        | <ul> <li>#</li> </ul> |          |                           |                                                                                                    |
|           | H-T-12-10-1010     | A& 1-10   |                       |          |                           |                                                                                                    |
| L-MOMMER  | and Arrest         |           |                       | 1.5.5    |                           | - Contraction of the local division of the local division of the l |
| 10000     | - Dutten:          |           | \$800.00L             | IT.      |                           |                                                                                                    |
| 886#      | I SO H             |           | Test                  | ****     | *8.85*                    | 2863                                                                                                    |
|           | 18                 | LAINE     | 1-000001              | 010-0004 | 用始表示并有7.23 和3-1-0         | 629-211-999                                                                                                    |
| 77752-2   | 18                 | LACHIC    | 1-000002              | 215-0824 | 国始進水戸市923年29~1~1          | 829-211-000                                                                                                    |
|           | 18                 | TRUE OF   | 7-000005              | 010-0834 | 性酸素水产用于3.5 K(3-1-2        | 829-211-999                                                                                                    |
|           | 18                 | TRUNK     | 1-999994              | 010-0634 | 原始高水产用于7.5 <b>时</b> 0~1~2 | 629-217-999                                                                                                    |
|           | 18                 | 19239 101 | 2-999990              | 004-0034 | 1186年下第市921年3-2-0         | \$296-441990                                                                                                    |
|           | 18                 | 0950010   | 2-899981              | 204-0034 | 円線県万寨市923町9-2-1           | 8296-44-999                                                                                                    |
|           | 18                 | 110000    | 2-000082              | 304-0034 | 18417#8773Ftp-2-2         | 0296-441990                                                                                                    |
|           | 10                 | appoint.  | 2-899983              | 304-0034 | 78678673199-2-3           | 0000-64-000                                                                                                    |
|           | HT428-W1104        | 0161-10   |                       |          |                           | - 3-1                                                                                                    |
|           | - Alter Automation |           |                       |          |                           |                                                                                                    |
|           |                    |           |                       |          |                           |                                                                                                    |
|           |                    |           |                       |          |                           |                                                                                                    |
|           |                    |           |                       |          |                           |                                                                                                    |

(5)競争参加資格者情報の閲覧を終えたら「戻る」ボタンをクリックしてください。

| -                                        | 1.0                                                                                                    |                                                                                         | 競争参加資格者情報 |              |   |
|------------------------------------------|----------------------------------------------------------------------------------------------------|-----------------------------------------------------------------------------------------|-----------|--------------|---|
| Ruit,                                    |                                                                                                    | 深いのま 具たポタンモクジックし                                                                        | 17.       | (            | Ŗ |
| 1992288<br>1992288<br>1992288<br>1992288 | 変有名<br>大型10季20日<br>支有者可<br>バス在氏名<br>総理者可<br>所な地<br>電話者可                                                                                                    | # 特工業1時式会社<br>一定目の<br>1-800001<br>単行工業1<br>103-0014<br>支援委会学習会プスト戦争-1-1<br>第23-011-0005 |           |              |   |
| CONTRACTOR OF T                          | 1                                                                                                    | 18                                                                                      |           | <b>机行张</b> 牌 | _ |
| - NOMER                                  | 11-KI8<br>88-KI8                                                                                                    |                                                                                         | Ś.        |              | _ |
| 8868                                     | 古市工事<br>というまたったいう                                                                                                    | 0-118                                                                                   |           |              |   |
| は本用<br>97/51=1-5                         | 018<br>                                                                                                    | 07918                                                                                   | 8         |              |   |
|                                          | #218<br>20178<br>2018<br>PARTS<br>PARTS<br>RMERIST<br>RMERIST                                                                                                    |                                                                                         |           |              |   |
|                                          | 10.4118<br>10.75<br>14.75<br>14.075<br>14.075<br>14.075<br>14.075<br>15<br>14.075<br>15<br>15<br>16<br>16<br>17<br>16<br>17<br>17<br>17<br>17<br>17<br>17<br>17<br>17<br>17<br>17<br>17<br>17<br>17 |                                                                                         |           |              |   |

#### 2.2 発注情報の閲覧

(1) ご覧になりたい調達機関を選択した後、「工事」または「コンサル」をクリックしてください。

|                                         | A156         |
|-----------------------------------------|--------------|
| 入札情報サービス                                |              |
| ・ご知らなりたい研査相関を解定し、入死体相を分析する事項におき運作して下きし、 |              |
| 四水和田山<br>田利山<br>田利山<br>田利山<br>田利山<br>田  |              |
| 18 101                                  |              |
|                                         |              |
| A DEPARTURE OF                          |              |
|                                         |              |
|                                         |              |
|                                         |              |
|                                         | Alfitet - EZ |

(2)入札情報の閲覧画面より、「発注情報の検索」をクリックしてください。

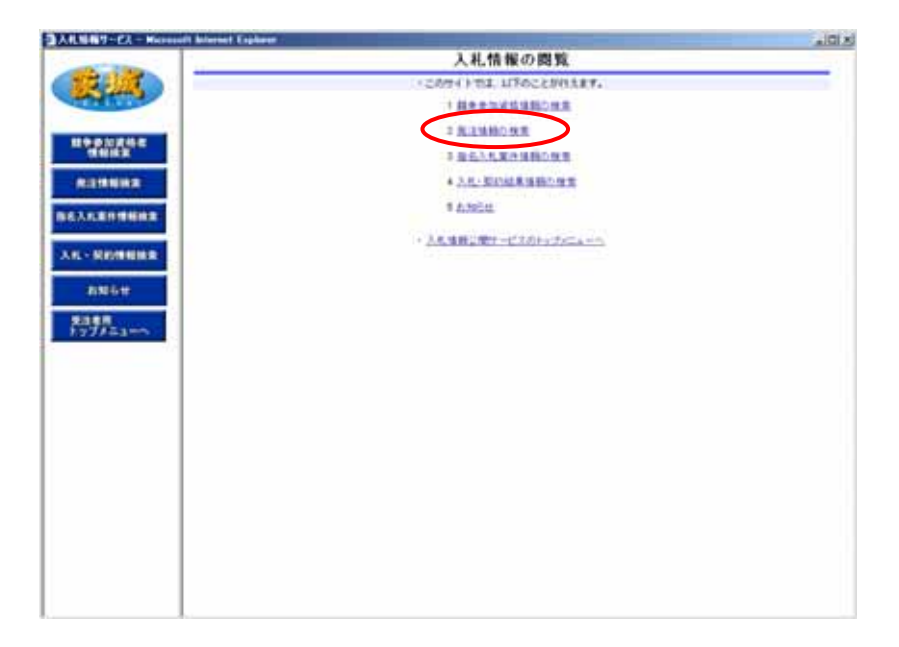

(3)発注情報検索画面より、検索条件を入力して「検索」ボタンをクリックしてください。 なお、検索条件を入力せずに「検索」ボタンをクリックした場合は、確認ダイアログが 表示されますので、「OK」ボタンをクリックしてください。

|                                                                                                    |                 |                      |          |              | 24.74.88 | 1011 1-0. 101 |                                   |        |           |     |
|----------------------------------------------------------------------------------------------------|-----------------|----------------------|----------|--------------|----------|---------------|-----------------------------------|--------|-----------|-----|
| State State                                                                                                    |                 |                      |          |              | 知道朝      | 報任軍           |                                   |        |           | _   |
| Really and                                                                                                    | ात्रा           |                      |          |              |          |               |                                   |        | 88.7R     | 247 |
| COLUMN TO A COLUMN                                                                                                    | 34.8.5          | 1                    | 第1為()    |              |          |               |                                   |        |           |     |
| In the second second se | 186             |                      |          |              |          |               |                                   | 890    |           |     |
| THE R.                                                                                                    | 1844            | 1                    |          |              | 1440     |               | 1.00                              | 1.1251 |           |     |
| a contraction of the                                                                                                    | 2004,00         |                      | 2        | - [          |          |               |                                   |        |           |     |
|                                                                                                    | ATHR            | 11                   | ± #22    |              |          |               |                                   |        |           |     |
| ALERSER                                                                                                    | 2. 2094         | RORFSICE.            | 186270.0 | OURY.        |          |               |                                   |        |           |     |
| - MINIMUM                                                                                                    | 188             | 1885                 | 38.55    | -            | 1845     | 1948          | 200126                            | 律机半月日  | *****     | 356 |
| 2100201                                                                                                    | - Announcements | and the state of the |          | La constante |          | ALC: NO.      | and the state of the state of the |        | Concept r |     |
| 8868                                                                                                    | 1               |                      |          |              |          |               |                                   |        |           |     |
|                                                                                                    |                 |                      |          |              |          |               |                                   |        |           |     |
|                                                                                                    |                 |                      |          |              |          |               |                                   |        |           |     |
| 77/==                                                                                                    |                 |                      |          |              |          |               |                                   |        |           |     |
|                                                                                                    |                 |                      |          |              |          |               |                                   |        |           |     |
|                                                                                                    |                 |                      |          |              |          |               |                                   |        |           |     |
|                                                                                                    |                 |                      |          |              |          |               |                                   |        |           |     |
|                                                                                                    |                 |                      |          |              |          |               |                                   |        |           |     |
|                                                                                                    |                 |                      |          |              |          |               |                                   |        |           |     |
|                                                                                                    |                 |                      |          |              |          |               |                                   |        |           |     |
|                                                                                                    |                 |                      |          |              |          |               |                                   |        |           |     |
|                                                                                                    |                 |                      |          |              |          |               |                                   |        |           |     |
|                                                                                                    |                 |                      |          |              |          |               |                                   |        |           |     |
|                                                                                                    |                 |                      |          |              |          |               |                                   |        |           |     |
|                                                                                                    |                 |                      |          |              |          |               |                                   |        |           |     |
|                                                                                                    |                 |                      |          |              |          |               |                                   |        |           |     |
|                                                                                                    |                 |                      |          |              |          |               |                                   |        |           |     |
|                                                                                                    |                 |                      |          |              |          |               |                                   |        |           |     |
|                                                                                                    |                 |                      |          |              |          |               |                                   |        |           |     |
|                                                                                                    |                 |                      |          |              |          |               |                                   |        |           |     |
|                                                                                                    |                 |                      |          |              |          |               |                                   |        |           |     |
|                                                                                                    |                 |                      |          |              |          |               |                                   |        |           |     |
|                                                                                                    |                 |                      |          |              |          |               |                                   |        |           |     |
|                                                                                                    |                 |                      |          |              |          |               |                                   |        |           |     |
|                                                                                                    |                 |                      |          |              |          |               |                                   |        |           |     |
|                                                                                                    |                 |                      |          |              |          |               |                                   |        |           |     |
|                                                                                                    |                 |                      |          |              |          |               |                                   |        |           |     |
|                                                                                                    |                 |                      |          |              |          |               |                                   |        |           |     |

(4) ご覧になりたい工事名をクリックしてください。

| 100           |                |                     |                   |        | 発注情                              | 報検索                                                                                                    |            |              |            |                                         |
|---------------|----------------|---------------------|-------------------|--------|----------------------------------|----------------------------------------------------------------------------------------------------|------------|--------------|------------|-----------------------------------------|
| <u> 115</u> 0 | BCI .          |                     |                   |        |                                  |                                                                                                    |            |              | 88.1S      | 547                                     |
| 38.7          | N/R            | [                   | \$15.40           |        |                                  |                                                                                                    |            |              |            |                                         |
| 181           | 6              | 1                   |                   |        |                                  |                                                                                                    |            | **           |            |                                         |
| 184           | <b>UN</b>      | 1                   | 6.00              |        | 112/05                           |                                                                                                    | 12         | C            |            |                                         |
| 200           | 1/10           | ) T                 | 2                 | ~      | - 21                             |                                                                                                    |            |              |            |                                         |
| 3.50          | 182            | T                   | 10 m 1428         |        |                                  |                                                                                                    |            |              |            |                                         |
|               | 22998<br>(8-3) | 2007500<br>000051-1 | . IBSEDU          | 77.17. |                                  |                                                                                                    |            |              |            |                                         |
| D             | 66             | 1995                | ARAK              | 89     | 1955                             | 1848                                                                                                    | 全體年月日      | 國机中月日        | 12.00      | 386                                     |
| 23.           | n Mill         | 8-81-133-0-1        | 8 <b>8-58</b> 0.2 | ±*-8   | 東戸市式が<br>町 東戸改<br>古道 王朝<br>120日間 | <ul> <li>しー</li> <li>一点目土工</li> <li>1、0代様本</li> <li>構造的工</li> <li>レージの5、0</li> <li>小細球工</li> <li>A=2450、</li> <li>ロージの5、0</li> <li>ロージの5、0</li> <li>ロージの5</li> <li>ロージの5</li> <li>ロージの5</li> <li>ロージの5</li> <li>ロージの5</li> <li>ロージの5</li> <li>ロージの5</li> <li>ロージの5</li> <li>ロージの5</li> <li>ロージの5</li> <li>ロージの5</li> <li>ロージの5</li> <li>ロージの5</li></ul> | 2556/05/77 | 2008-705-720 | 34.338.004 | 788 ±<br>75 5 <sup>3</sup><br>1+80<br>M |
| 430           | ALB            | -ca-mid-b-i         | N 106.00+7.       | ±*-/5  | N887.8                           | レー1210<br>H-07年日<br>第三人一1<br>1050m2<br>第三人生1<br>1050m2<br>第三人生1<br>1050m2<br>1050m2<br>1050m2<br>1050m2                                                                                                    | 2008/00/17 | 2006/06/02   | 30,450,008 | 21日本 土<br>21日 1月日<br>21日 1月日<br>月       |
|               |                |                     |                   |        |                                  | I ANTZ                                                                                                    |            |              |            |                                         |

(5) 発注情報の閲覧を終えたら「戻る」ボタンをクリックしてください。

| 100              | 発注情報閲覧                              |
|------------------|-------------------------------------|
| Sul Ond          | Ro                                  |
| 185              | (and many a                         |
| 1865             | 08-51-733-0-501                     |
| XXXX XXX         | 情况解查入机                              |
| 201              | 1.4                                 |
| 1844             | 米戸市成沢町 米戸氏水道 工業120日間                |
| 1.647            | 建築改良工事 レー +・建築主工 1.0式採木構造物工 レー266.1 |
| CORE BIL         | HANT FACTOR OF CHILDREN T 1.05      |
| 2.004 /10        | a tree /06/72                       |
| ACTION (BUILD)   | protection and                      |
| 72.06 (8.6.6)    | pit. 110 (100)*4                    |
| and a state      | 188 14D 0/14864                     |
|                  |                                     |
| an 271 At        |                                     |
| 8-8.0X<br>8-6.46 |                                     |
|                  | 業業名                                 |
|                  |                                     |
|                  |                                     |
|                  |                                     |
|                  |                                     |
|                  |                                     |
|                  |                                     |

## 2.3 指名入札案件情報の閲覧

(1) ご覧になりたい調達機関を選択した後、「工事」または「コンサル」をクリックしてください。

| 3ARUR20235- Mensell Interest Taylore                                      | _101 X |
|---------------------------------------------------------------------------|--------|
| 入礼情報サービス                                                                  | -      |
| ・ご知らないたい構造機能を指定し、入気は時を参照する実施に対す違いして下きい。                                   |        |
| 同本年期4.<br>第三46<br>第三46<br>第三46<br>第三46<br>第三46<br>第三4<br>第三4<br>第三<br>第二章 |        |
| 28 - 2022                                                                 |        |
|                                                                           |        |
|                                                                           |        |
|                                                                           |        |
|                                                                           | -1     |

(2)入札情報の閲覧画面より、「指名入札案件情報の検索」をクリックしてください。

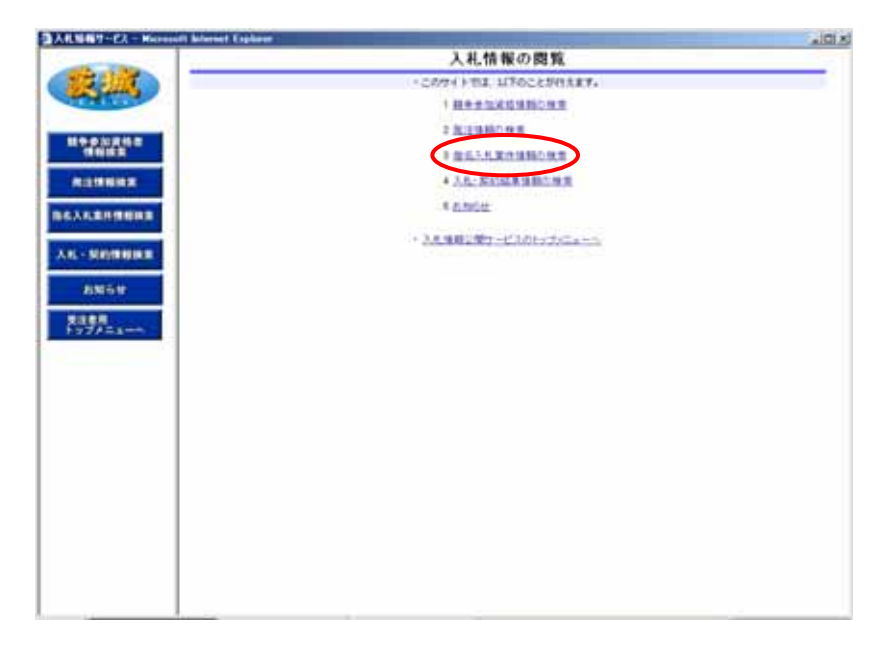

(3) 指名入札案件情報検索画面より、検索条件を入力して「検索」ボタンをクリックしてください。なお、検索条件を入力せずに「検索」ボタンをクリックした場合は、確認ダイアログが表示されますので、「OK」ボタンをクリックしてください。

| 日本         日本         日                                                                                                    | Image: Second second second                                                                                                    | 100 Tables                                                                                                    |          |      |           | 指名入札事       | 件情報    | 快潮:   |        |          |             |
|----------------------------------------------------------------------------------------------------|----------------------------------------------------------------------------------------------------|----------------------------------------------------------------------------------------------------|----------|------|-----------|-------------|--------|-------|--------|----------|-------------|
| 入業方式         国家市内         市市           は今天の日本市内         第二日、三〇〇         第二日、三〇〇         第三日、三〇〇           江市市         第三日、三〇〇         第三日、三〇〇         第三日、三〇〇         第三日、三〇〇           二日日日日日日         三〇〇         三〇〇         三〇〇         三〇〇         三〇〇           二日日日日日         三〇〇         三〇〇         三〇〇         三〇〇         三〇〇         三〇〇           二日日日日         三〇〇         三〇〇         三〇         三〇〇         三〇〇         三〇〇         三〇〇         三〇〇         三〇〇         三〇〇         三〇〇         三〇〇         三〇〇                                                                                                    | 入札方式         日本市山口         田         市山口         田         市山口         市山口 <th>医血</th> <th>O BR</th> <th></th> <th></th> <th></th> <th></th> <th></th> <th></th> <th></th> <th>1 24</th>                                                                                                    | 医血                                                                                                    | O BR     |      |           |             |        |       |        |          | 1 24        |
| 1286.         生まし           1284.8         10 回 スペ           ALIGN HIGH         10 回 スペ           ALIGN HIGH                                                                                                    | 1 100000000000000000000000000000000000                                                                                                    | and the second second s | 入机方式     | 1    | 15.40     |             |        |       |        |          |             |
| 工業規模         株式           株式株式         株式           株式株式         (1) (1) (1) (1) (1) (1) (1) (1) (1) (1)                                                                                                    | 出版物的集集         取扱用         取扱用         和         和         和         和         和         和         和         和         和         和         和         和         和         和         和         和         和         和         和         和         和         和         和         和         和         和                                                                                                    |                                                                                                    | IBS      |      |           |             |        |       | *#U    |          |             |
| 日本日本日本日本日本日本日本日本日本日本日本日本日本日本日本日本日本日                                                                                                    | All#All#All     SUBMAN     SUBMAN     SU                                                                                                    | CHARTER .                                                                                                    | 1848     |      | age.      | - 1976      |        | 120   | 1000   |          |             |
| ALLER         ALLER         ALLER <th< td=""><td>ATLER HARDS         ATLER HARDS         TO D K22           ATLER HARDS         * Campanon All Domination All Dominatinal Domination All Dominatinal Domination All Dominat</td><td>And the local division of</td><td>2004.00</td><td>T I</td><td>- El -</td><td></td><td></td><td></td><td></td><td></td><td></td></th<> | ATLER HARDS         ATLER HARDS         TO D K22           ATLER HARDS         * Campanon All Domination All Dominatinal Domination All Dominatinal Domination All Dominat                                                                                                    | And the local division of                                                                                                    | 2004.00  | T I  | - El -    |             |        |       |        |          |             |
| ALLENHEMES<br>· CANHONE DURING URAN IN IN IN IN IN IN IN IN IN IN IN IN IN                                                                                                    | AALENHERE         * 2848044.300(1084007)(0-24130(1.18405)(-0.11))         * 2848044.300(1084007)(0-2413)           L: MENHERE         198.13880         198.1380         284.100(1084007)(0-2413)           L: MENHERE         198.1380         198.1380         284.100(1084007)(0-2413)           L: MENHERE         198.1380         198.1400         198.1400           L: MENHERE         198.1         198.1         198.1400           L: MENHERE         198.1         198.1         198.1           L: MENHERE         198.1         198.1         198.1           L: MENHERE         198.1         198.1         198.1           L: MENHERE         198.1         198.1         198.1         198.1           L: MENHERE         198.1         198.1         198.1         198.1           L: MENHERE         198.1         198.1         198.1         198.1           L: MENHERE         198.1         198.1         198.1         198.1           L: MENHERE         198.1         198.1         198.1         198.1           L: MENHERE         198.1         198.1         198.1         198.1           L: MENHERE         198.1         198.1         198.1         198.1           L: MENHERE <td></td> <td>决定件数</td> <td>110</td> <td>3,54 1</td> <td></td> <td></td> <td></td> <td></td> <td></td> <td></td>                                                                                                    |                                                                                                    | 决定件数     | 110  | 3,54 1    |             |        |       |        |          |             |
| 1986         1986         ARAR BN 1988         1988         200400         20050         2065         2065         2065         2065         2065         2065         2065         2065         2065         2065         2065         2065         2065         2065         2065         2065         2065         2065         2065         2065         2065         2065         2065         2065         2065         2065         2065         2065         2065         2065         2065         2065         2065         2065         2065         2065         2065         2065         2065         2065         2065         2065         2065         2065         2065         2065         2065         2065         2065         2065         2065         2065         2065         2065         2065         2065         2065         2065         2065         2065         2065         2065         2065         2065         2065         2065         2065         2065         2065         2065         2065         2065         2065         2065         2065         2065         2065         2065         2065         2065         2065         2065         2065         2065         2065         2065                                                                                                    | <u>альн</u><br><u>альн</u><br><u>альн</u> | ARESTRA                                                                                                    | - 281885 |      | ##0502/R- | FRISHOL ING | まクジョクし | 87.   |        |          |             |
|                                                                                                    |                                                                                                    | A REPORT OF                                                                                                    |          |      |           |             | 10000  |       |        | 1290     | Tank of the |
| ANA-#<br>1299<br>777-22                                                                                                    | A型+世<br>王王章用<br>                                                                                                    | a del sa del sa del se del se de                                                                                                    | 185      | 1984 | ARAK      | SH ISES     | 1948   | 28430 | 28.470 | (8(2.6)) | 37.8.2      |
|                                                                                                    |                                                                                                    | 100004                                                                                                    |          |      |           |             |        |       |        |          |             |
| 1288<br>77722                                                                                                    | ti≇#<br>777≠≤1                                                                                                    | 10100-010                                                                                                    |          |      |           |             |        |       |        |          |             |
|                                                                                                    |                                                                                                    | Contraction in the                                                                                                    |          |      |           |             |        |       |        |          |             |
| 23 ##<br>777 / 21                                                                                                    | 23#8<br>777/21                                                                                                    |                                                                                                    |          |      |           |             |        |       |        |          |             |
| 97722                                                                                                    |                                                                                                    |                                                                                                    |          |      |           |             |        |       |        |          |             |
|                                                                                                    |                                                                                                    |                                                                                                    |          |      |           |             |        |       |        |          |             |
|                                                                                                    |                                                                                                    | the second second second second second second second second second second second second second second second se                                                                                                    |          |      |           |             |        |       |        |          |             |
|                                                                                                    |                                                                                                    | 77751-0                                                                                                    |          |      |           |             |        |       |        |          |             |
|                                                                                                    |                                                                                                    | 97752-0                                                                                                    |          |      |           |             |        |       |        |          |             |
|                                                                                                    |                                                                                                    | 77752-2                                                                                                    |          |      |           |             |        |       |        |          |             |
|                                                                                                    |                                                                                                    | 77751-2                                                                                                    |          |      |           |             |        |       |        |          |             |
|                                                                                                    |                                                                                                    | 97751-0                                                                                                    |          |      |           |             |        |       |        |          |             |
|                                                                                                    |                                                                                                    | 97751-1                                                                                                    |          |      |           |             |        |       |        |          |             |
|                                                                                                    |                                                                                                    | 77752-0                                                                                                    |          |      |           |             |        |       |        |          |             |
|                                                                                                    |                                                                                                    | 77751-1                                                                                                    |          |      |           |             |        |       |        |          |             |
|                                                                                                    |                                                                                                    | 197752-1                                                                                                    |          |      |           |             |        |       |        |          |             |
|                                                                                                    |                                                                                                    | 197752-1                                                                                                    |          |      |           |             |        |       |        |          |             |
|                                                                                                    |                                                                                                    | 197852-1                                                                                                    |          |      |           |             |        |       |        |          |             |
|                                                                                                    |                                                                                                    | 77/52+1                                                                                                    |          |      |           |             |        |       |        |          |             |
|                                                                                                    |                                                                                                    | 77/53==                                                                                                    |          |      |           |             |        |       |        |          |             |
|                                                                                                    |                                                                                                    | 77753m                                                                                                    |          |      |           |             |        |       |        |          |             |
|                                                                                                    |                                                                                                    | 77/53==                                                                                                    |          |      |           |             |        |       |        |          |             |
|                                                                                                    |                                                                                                    | 77#23+**                                                                                                    |          |      |           |             |        |       |        |          |             |
|                                                                                                    |                                                                                                    | 9995 <u>3</u> 00                                                                                                    |          |      |           |             |        |       |        |          |             |
|                                                                                                    |                                                                                                    | 999£21=4                                                                                                    |          |      |           |             |        |       |        |          |             |
|                                                                                                    |                                                                                                    | 9995 <u>5</u> 00                                                                                                    |          |      |           |             |        |       |        |          |             |
|                                                                                                    |                                                                                                    | 99952m                                                                                                    |          |      |           |             |        |       |        |          |             |
|                                                                                                    |                                                                                                    | 9982an                                                                                                    |          |      |           |             |        |       |        |          |             |
|                                                                                                    |                                                                                                    | 999£22=4                                                                                                    |          |      |           |             |        |       |        |          |             |
|                                                                                                    |                                                                                                    | 992aun                                                                                                    |          |      |           |             |        |       |        |          |             |
|                                                                                                    |                                                                                                    | 94/23m                                                                                                    |          |      |           |             |        |       |        |          |             |
|                                                                                                    |                                                                                                    | 3453m                                                                                                    |          |      |           |             |        |       |        |          |             |

(4) ご覧になりたい工事名をクリックしてください。

| 100 C                      |                             |                    | 指令         | 5入礼室             | 件情報                | 検索         |            |             |                           |
|----------------------------|-----------------------------|--------------------|------------|------------------|--------------------|------------|------------|-------------|---------------------------|
| 30 OBG                     |                             |                    |            |                  |                    |            |            | 41.0        | 247                       |
| 入机方式                       | 1                           | TELAN B            | 1          |                  |                    |            |            |             |                           |
| 196                        | r.                          |                    |            |                  |                    |            | tit        |             |                           |
| 1848                       |                             | 12                 |            | 110.00           |                    | 12         | ¢)         |             |                           |
| 2004.88                    | r                           | 2                  | ~          | 12               |                    |            |            |             |                           |
| ATRE                       | fr.                         | 33H 1              |            |                  |                    |            |            |             |                           |
|                            | 1006. 309030<br>1980-197-19 | ISMASOCO           | ~ 7.8/10   | CI. 196          | 829+29             | 17.        |            |             |                           |
| 186                        | 1882                        | ARAK               | 891        | 1848             | 1.040              | 12894.88   | 徽电牛井田      | 799.000     | 386                       |
| DEATS.                     | 78-88-801-1-84              | 18名献中入<br>41       | 11-K       | 008××<br>\$123+4 | 00××4              | 2008/05/12 | 2006/06/08 | 123,404     | 788 ±<br>+5 #8            |
| 11001日本<br>副令人主人工<br>書 第12 | 10-05-018-7-0<br>8          | <b>自己副中</b> 入<br>年 | 28-j(      | 1848             |                    | 2006/08/10 | 2004/08/15 | -           | 1948 ±<br>155 HB<br>19428 |
|                            |                             |                    |            |                  |                    |            |            |             | 1043                      |
| 27228                      | 1111222223                  | 和名献争入<br>代         | 18-K<br>18 | 184H7            |                    | 2006/05/24 | 2004/05/24 | 100,000,000 | 1186 ±<br>1298 ±<br>1298  |
| 111 ASC 4                  | 18-29-000-0-0               | 8689)              | 13-K       | THE T            | 8116111<br>\$200+1 | 2006/08/24 | 2006/08/24 | 6.01.010    | 128 ±                     |

(5) 指名競争入札案件情報検索ログイン画面より、業者番号、業者名と指名通知の際に連絡され たパスワードを入力した後、「ログイン」ボタンをクリックしてください。

| 入れ場報サービス - Microsoft Milered | Explanat |                                   | (a)         |
|------------------------------|----------|-----------------------------------|-------------|
| 1                            |          | 指名競争入札案件情報検索ログイン                  |             |
|                              |          | 重要要考、重要を用となる適知の際に連絡されたりスワードを入力してひ | 585%        |
| HODER CONTRACT               | -        | [388                              |             |
| ALL MARKER                   | ****     | GREENELS.                         |             |
| BAARBRANN .                  |          | (中央入力(県内田)                        |             |
|                              | 246      |                                   | 主持入力(最大40世) |
| AL-SHITTER.                  | 129-1.   | *******                           |             |
|                              |          |                                   |             |
|                              |          |                                   |             |

(6)発注情報の閲覧を終えたら「戻る」ボタンをクリックしてください。

|                                         |             | TO 10 AN AD IN MICH. |            |
|-----------------------------------------|-------------|----------------------|------------|
| and the second                          |             | 完正销報與與               |            |
| Rang                                    | 0.000       |                      | <b>F</b> 4 |
| 100 C                                   | 185         | 172118               |            |
|                                         | 1885        | 31111222223          |            |
| 142010                                  | 入死方式        | 隆岩積華入礼               |            |
|                                         | H Pi        | 土木一式工具               |            |
| 12 11 1 1 1 1 1 1 1 1 1 1 1 1 1 1 1 1 1 | 1848        | 工業場所学工と              |            |
|                                         | 工事業業        |                      |            |
| and the second second second            | 2.00年月日     | 2008/08/24           |            |
| Louise and statements                   | 個化年月日       | 2006/96/04           |            |
| one statements                          | 予定諸葛(報込み)   | 3 00.000.000円        |            |
|                                         | 調用者         | 计标准 土土田 林香油得課        |            |
| - Statements                            | 漆打ファイルト     |                      |            |
| C. BORDWINDOW                           | 通行ファイルで     |                      |            |
| And Concerns of                         | 滞行ファイル4     |                      |            |
| 10050                                   | A MATRIANTS |                      |            |
|                                         | Bally       |                      |            |
|                                         | a track     | A STREET A           |            |
| 77753-1                                 | N 1. T. I   | * AF # \$405.5       |            |
|                                         | A TOWN      |                      |            |
|                                         | 1.17.4.4    |                      |            |
|                                         | #10#        |                      |            |
|                                         |             |                      |            |
|                                         |             |                      |            |
|                                         |             |                      |            |
|                                         |             |                      |            |
|                                         |             |                      |            |
|                                         |             |                      |            |
|                                         |             |                      |            |
|                                         |             |                      |            |
|                                         |             |                      |            |
|                                         |             |                      |            |
|                                         |             |                      |            |
|                                         |             |                      |            |
|                                         |             |                      |            |
|                                         |             |                      |            |
|                                         | 1           |                      |            |
|                                         |             |                      |            |
|                                         |             |                      |            |

## 2.4 入札・契約結果情報の閲覧

(1) ご覧になりたい調達機関を選択した後、「工事」または「コンサル」をクリックしてください。

| 3ARM#289276 - Warnauft Belerent Tagleter             | _101 ×1 |
|------------------------------------------------------|---------|
| 入礼情報サービス                                             | 1       |
| ・ご知らなりたい(構実物質し、入丸保細を多裕する事件成別を運用して下きい。                |         |
| 調査報酬品 [注め着 se]<br>部局名 [指定(ふい) se]<br>課用品 [指定(ふい) se] |         |
| I S IVI                                              |         |
|                                                      |         |
|                                                      |         |
|                                                      |         |
|                                                      |         |
|                                                      | -1      |

(2)入札情報の閲覧画面より、「入札・契約結果情報の検索」をクリックしてください。

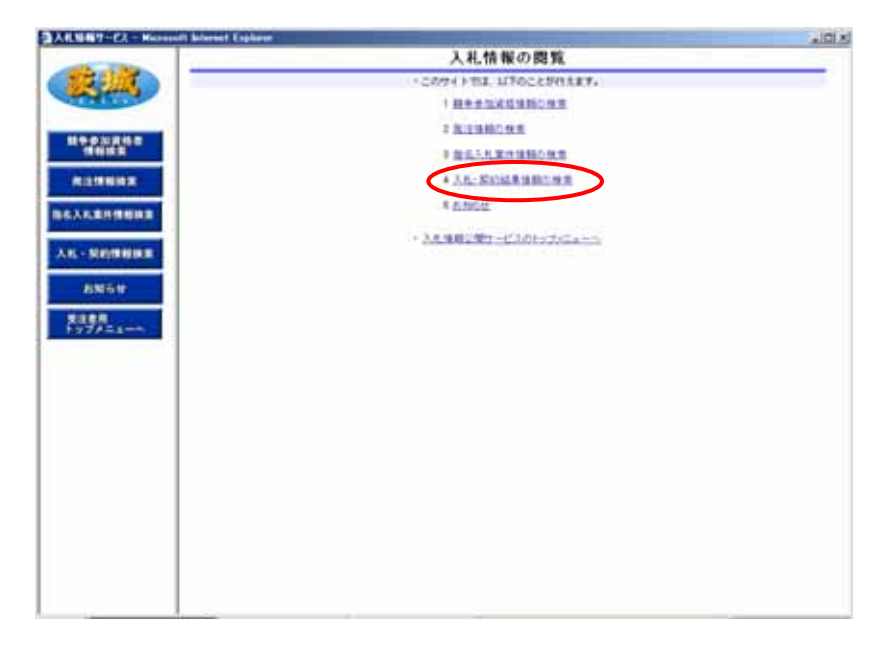

(3)入札・契約結果情報検索画面より、検索条件を入力して「検索」ボタンをクリックしてくだ さい。なお、検索条件を入力せずに「検索」ボタンをクリックした場合は、確認ダイアログ が表示されますので、「OK」ボタンをクリックしてください。

| 10000              |                                    | )               | 人札・契約結果 | 情報検索 |                 |               |
|--------------------|------------------------------------|-----------------|---------|------|-----------------|---------------|
| 0.000              | -                                  |                 |         |      |                 | = ) 5         |
| Aiten              |                                    | 111.40 E        |         |      |                 |               |
| 74.84              |                                    | 8/8/50          | •       |      |                 |               |
| 185                |                                    |                 |         | 1000 |                 | 235           |
| IASS               |                                    | 1               | 0.000   | 894  |                 |               |
| 26.47.0            | E.                                 | 1 - T           | 2       |      |                 |               |
| 821                |                                    | NELAO           | *       |      |                 |               |
| ATRA               |                                    | 10 .            |         |      |                 |               |
| **#SI              | ARAK                               | INCAT           | 186     | 1857 | 86.978          | <b>a</b> 15.0 |
| 8212-<br>8782      | ARAK                               | ING             | 186     | 1888 | BK.4.18         | 23.5          |
| 8742-<br>8-7821    | ARAK                               | IBB             | 188     | 1984 | <b>8</b> 8,478  | #35.          |
| 9.24(2-            | X1106050-                          | PATAT           | 195     | INN  | <b>8</b> 8,9 18 | 1875 F.       |
| 8.74(2<br>A-782)   | ARAK                               | SATURA CONTRACT | 185     | 1858 | BE 9 HB         | 231           |
| 8.74(2.4-          | <u>211960250-</u><br>А <u>я</u> ак | 7824)<br>7861   | 186     | 1988 | (BR. 4 713)     | 251           |
| 0.21(3-<br>A-0.22) | NUMPORS                            | 1954F           | 186     | 1988 | Rail v HB       | 35.1          |

(4) ご覧になりたい工事名をクリックしてください。

| 10 p.10 g.m.c<br>40 M.S.2<br>A 11 TH H Z | あら彼的<br>入死力式<br>工事石                                                                                                    | 825A0        | 1     |      |            | 歯 クリフ     |
|------------------------------------------|----------------------------------------------------------------------------------------------------|--------------|-------|------|------------|-----------|
|                                          | ※※ ※※ ※ | 112540 ·     | 1     |      |            |           |
| ******                                   | A& 5.6<br>1#6                                                                                                    | READ.        | -     |      |            |           |
|                                          | 186                                                                                                    |              | 100 A |      |            |           |
|                                          | and the section                                                                                                    |              |       |      |            | 235       |
| CINNER.                                  | 1958                                                                                                    | F            | 0.010 | 896  |            |           |
| and the local days                       | BK.4.70                                                                                                    | 2            | 2     |      |            |           |
|                                          | 10 M                                                                                                    | NELAO        | *     |      |            |           |
|                                          | Ainte                                                                                                    | 10           |       |      |            |           |
| - NOMEDIA                                | - Datesticiz                                                                                                    | IB6570-061   | 7.    |      |            |           |
| 200000                                   | 8262-%1180551-                                                                                                    | INCAR        |       |      |            |           |
| 886#                                     |                                                                                                    | 1845         | 196   | 1857 | BR.9.18    |           |
| 7785.5                                   | AR-MB                                                                                                    | Dependente - | 11    |      | 2006/05/24 | 3#4 ±+2   |
|                                          |                                                                                                    |              |       |      |            | o g o o o |
|                                          |                                                                                                    |              |       |      |            |           |
|                                          |                                                                                                    |              |       |      |            |           |
|                                          |                                                                                                    |              |       |      |            |           |
|                                          |                                                                                                    |              |       |      |            |           |
|                                          |                                                                                                    |              |       |      |            |           |
|                                          |                                                                                                    |              |       |      |            |           |
|                                          | ##結果-第11時かり51-                                                                                                    | 10582        |       |      |            |           |
|                                          |                                                                                                    |              |       |      |            |           |

(5)入札・契約結果情報の閲覧を終えたら「戻る」ボタンをクリックしてください。

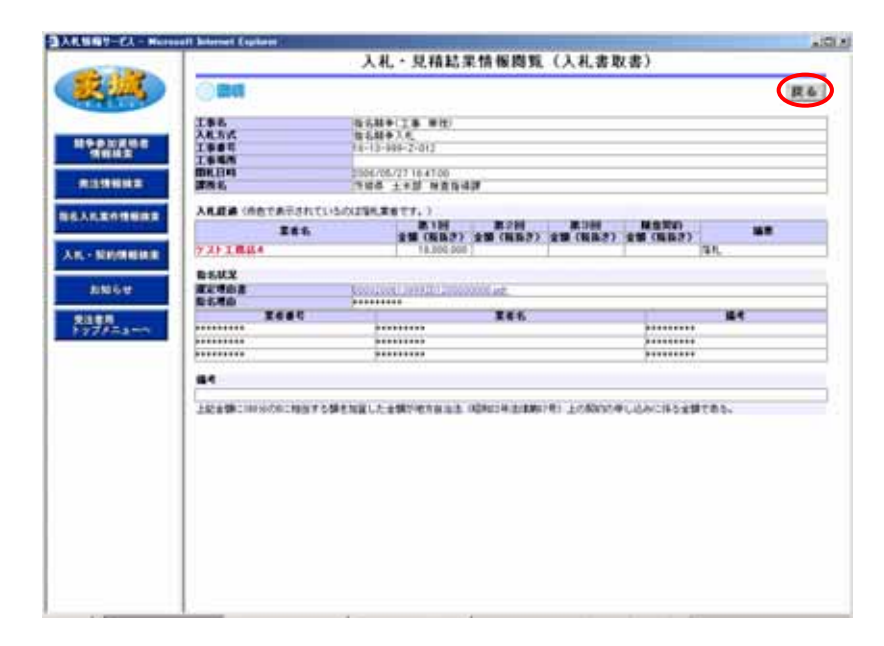

#### 2.5 お知らせの閲覧

(1) ご覧になりたい調達機関を選択した後、「工事」または「コンサル」をクリックしてください。

| 3ARUR20235- Hannahl Administ Taplane                   |    |
|--------------------------------------------------------|----|
| 入礼情報サービス                                               | -  |
| >ご知らなりたいの法律相関を指定し、入死法時を参照する実際記録を追加して下さい。               |    |
| 同体物理品。<br>1日本6-<br>1日末(Ac、主)<br>1日末(Ac、主)<br>1日末(Ac、主) |    |
| 18 - 2021                                              |    |
|                                                        |    |
|                                                        |    |
|                                                        | +1 |

(2)入札情報の閲覧画面より、「お知らせ」をクリックしてください。

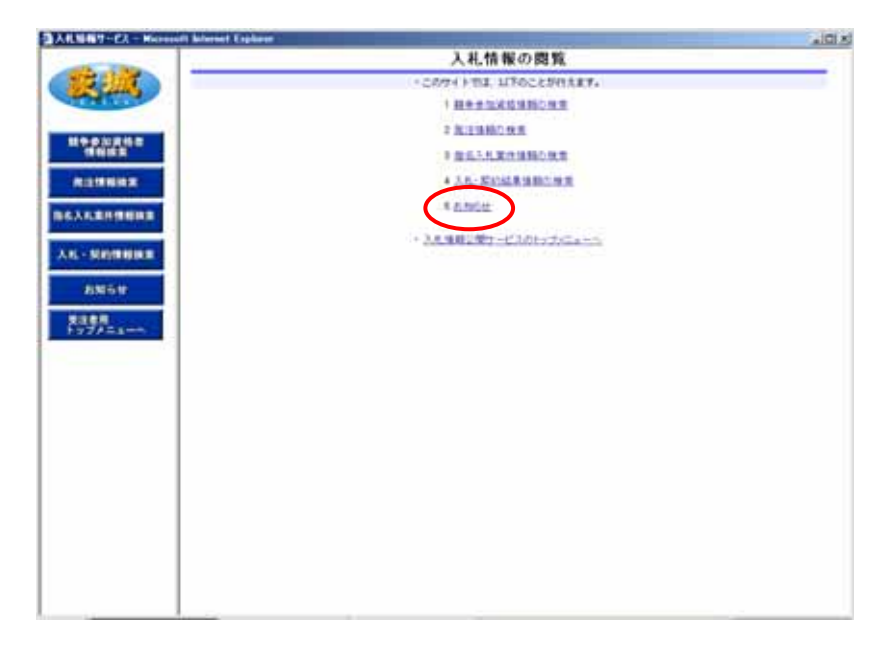

(3) お知らせ一覧画面より、ご覧になりたいお知らせの件名をクリックしてください。

|                                                                                                    |               |                         | お知らせー               | -10                   |               |
|----------------------------------------------------------------------------------------------------|---------------|-------------------------|---------------------|-----------------------|---------------|
| ALC: NO                                                                                                    | Increally 1   | Martin Make Bill - Bill | 11.                 |                       |               |
| 252443                                                                                                    |               | POR HELEVICES           |                     | the state of a second | 0.000         |
|                                                                                                    | A402          | NIGT I-RIM              | - P                 | ANNUES NO.            | -8280         |
|                                                                                                    |               |                         | 【共通のお知らせ(一          | 截公開)]                 |               |
| STATES OF                                                                                                    | 121           | (F-1)                   | 144                 | 2006/05/24            | 2008/06/01    |
| STATUTE CO.                                                                                                    | Linguisting a |                         | a standard a series |                       | Beall/Mercani |
| DECEMBER .                                                                                                    |               |                         | 【調査者開内のお知らせ         | (一篇:11(1)) ]          | 0001711       |
| STORES .                                                                                                    | 18757-308     | 国しません。                  |                     |                       |               |
| And the second second                                                                                                    | したいたいまた       |                         |                     |                       |               |
| and the second second se |               |                         |                     |                       |               |
| - NOVEMBER OF                                                                                                    |               |                         |                     |                       |               |
| 2010/02/02                                                                                                    |               |                         |                     |                       |               |
| 1052                                                                                                    |               |                         |                     |                       |               |
|                                                                                                    |               |                         |                     |                       |               |
| 775====                                                                                                    |               |                         |                     |                       |               |
|                                                                                                    |               |                         |                     |                       |               |
|                                                                                                    |               |                         |                     |                       |               |
|                                                                                                    |               |                         |                     |                       |               |
|                                                                                                    |               |                         |                     |                       |               |
|                                                                                                    |               |                         |                     |                       |               |
|                                                                                                    |               |                         |                     |                       |               |
|                                                                                                    |               |                         |                     |                       |               |
|                                                                                                    |               |                         |                     |                       |               |
|                                                                                                    |               |                         |                     |                       |               |
|                                                                                                    |               |                         |                     |                       |               |
|                                                                                                    |               |                         |                     |                       |               |
|                                                                                                    |               |                         |                     |                       |               |
|                                                                                                    |               |                         |                     |                       |               |
|                                                                                                    |               |                         |                     |                       |               |
|                                                                                                    |               |                         |                     |                       |               |
|                                                                                                    |               |                         |                     |                       |               |

(4) お知らせの閲覧を終えたら「戻る」ボタンをクリックしてください。

| WWWWWWWWWW       | Managert Brennet Lap          |            | and the second second | 10 miles |
|------------------|-------------------------------|------------|-----------------------|----------|
|                  |                               |            | お知らせ閲覧                |          |
| <b>联抓</b>        | 1.000                         | -          |                       | 良ら       |
| 100              | n4.                           | 97)<br>97) |                       |          |
| No. During       | Max                           | Nill Nill  |                       |          |
|                  | 常用ファイル1<br>第月ファイル2<br>第月ファイル3 |            |                       |          |
| BARKAMINER       |                               |            |                       |          |
| N NOTRIGHT       |                               |            |                       |          |
| ANGe.            |                               |            |                       |          |
| 史注意用<br>トップが言うでの | 1                             |            |                       |          |
|                  | 1                             |            |                       |          |
|                  |                               |            |                       |          |
|                  |                               |            |                       |          |
|                  |                               |            |                       |          |
|                  |                               |            |                       |          |
|                  |                               |            |                       |          |
|                  |                               |            |                       |          |
|                  |                               |            |                       |          |

# 2.6 システムの終了

ウィンドウ右上の[x]ボタンをクリックしてください。

|                                    |           |                     | A- B- 2 101 B-1 |         |
|------------------------------------|-----------|---------------------|-----------------|---------|
| ALC: No.                           | 1         |                     | お知らせ閲覧          |         |
|                                    | 2494-0210 | - Cherry Concerning |                 | 異も      |
| TALKS?                             | -1-1-115  | のは、第5イタンをクロックします    | fan :           | 1.1.1.2 |
| -                                  | 15        | T.Staney            |                 |         |
|                                    | 用目光       | 2164                |                 |         |
| Sector and the                     | 満行ファイル1   | 9911-5              | 1               |         |
|                                    | 第月ファイルス   |                     |                 |         |
| ACCORDING.                         |           |                     |                 |         |
| the party live is a local party of |           |                     |                 |         |
| - NOTING                           |           |                     |                 |         |
|                                    |           |                     |                 |         |
| AME                                |           |                     |                 |         |
|                                    | 3         |                     |                 |         |
| IN CALL                            |           |                     |                 |         |
| 77721-1                            |           |                     |                 |         |
|                                    |           |                     |                 |         |
|                                    |           |                     |                 |         |
|                                    |           |                     |                 |         |
|                                    |           |                     |                 |         |
|                                    |           |                     |                 |         |
|                                    |           |                     |                 |         |
|                                    |           |                     |                 |         |
|                                    |           |                     |                 |         |
|                                    |           |                     |                 |         |
|                                    |           |                     |                 |         |
|                                    |           |                     |                 |         |
|                                    |           |                     |                 |         |
|                                    |           |                     |                 |         |
|                                    |           |                     |                 |         |
|                                    |           |                     |                 |         |
|                                    |           |                     |                 |         |
|                                    |           |                     |                 |         |